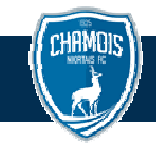

# ✓ JE SUIS ABONNE 2022-2023 ET JE SOUHAITE ME REABONNER

#### 1- SELECTION DU PRODUIT

Cliquer sur la bannière ABONNEMENT 2023-2024

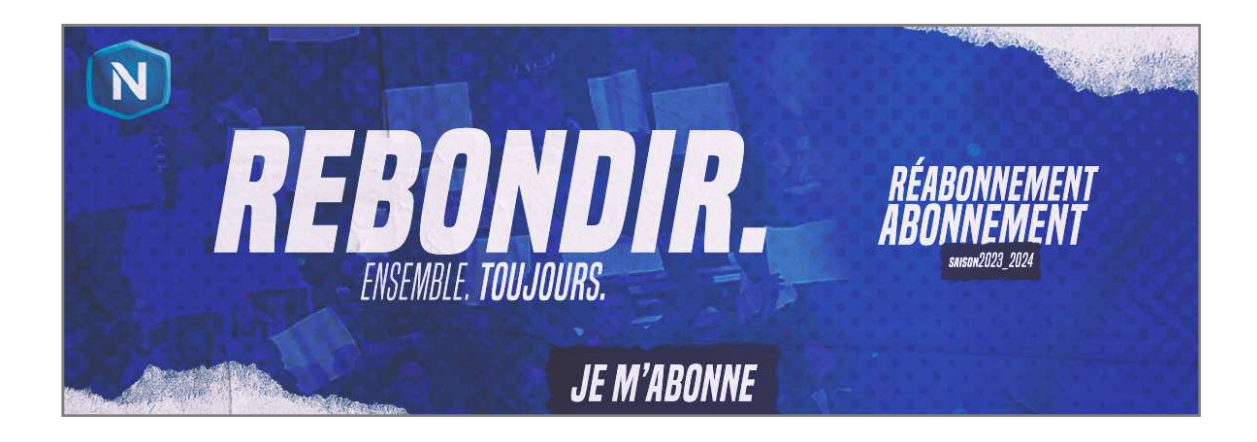

### 2- CONNEXION

Renseigner vos identifiants de connexion à la billetterie en ligne du Chamois Niortais FC puis cliquer sur SE CONNECTER.

En cas d'oubli du mot de passe, cliquer sur *Mot de passe oublié* ? et suivre les instructions.

Si votre compte abonné n'est lié à aucune adresse mail, contactez le service billetterie par mail – direction@chamoisniortais.fr

| DÉJA INSCRIT ? |                       | CRÉEZ VOTRE COMPTE EN QUELQUES CLICS !                                                                           |
|----------------|-----------------------|----------------------------------------------------------------------------------------------------|
| email          |                       | Pour créer votre compte client, cliquez sur le bouton<br>"CRÉER MON COMPTE" et suivez les instructions.          |
| mot de passe   | mot de passe oublié ? | Si votre adresse mail est déjà connue lors de la création<br>du compte, alors cliquez sur "mot de passe oublié". |
| SE CONNECT     | ER                    | CRÉER MON COMPTE                                                                                                 |

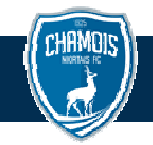

#### 3- REMONTEE AUTOMATIQUE DE LA PLACE

Votre place est automatiquement ajoutée au panier après votre connexion, sans aucune autre action à effectuer de votre part.

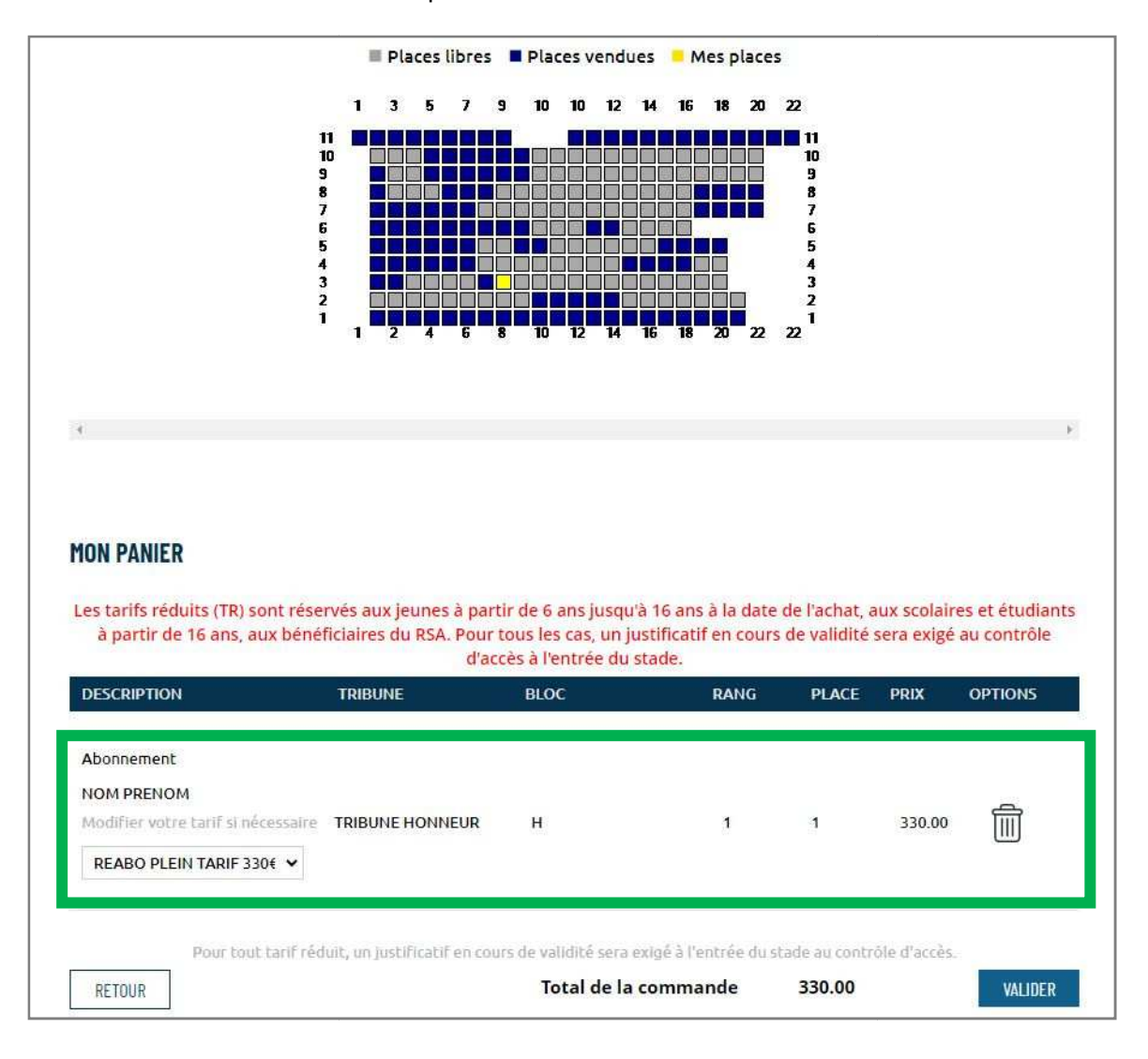

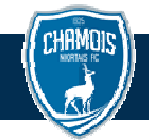

► En cas de renouvellement d'abonnement(s) supplémentaire(s) (enfant, conjoint,...), cliquer sur RECHERCHE PLACES ABONNE 22-23 en haut de page, compléter les informations demandées, les places seront ajoutées au panier. Lorsque le panier est complet, poursuivre vers la procédure de paiement.

| HAMOIS       | CHAMOIS NIC        | DRTAIS FC<br>Cielle - Saison 20 | CHAMOIS NIORTAIS FC<br>BILLETTERIE OFFICIELLE - SAISON 2023-2024 |            |             |  |  |  |
|--------------|--------------------|---------------------------------|------------------------------------------------------------------|------------|-------------|--|--|--|
| RECHERCHE PI | LACES ABONNÉ 22-23 | TOUS LES MATCHS                 | MES E-TICKETS                                                    | MON COMPTE | DÉCONNEXION |  |  |  |

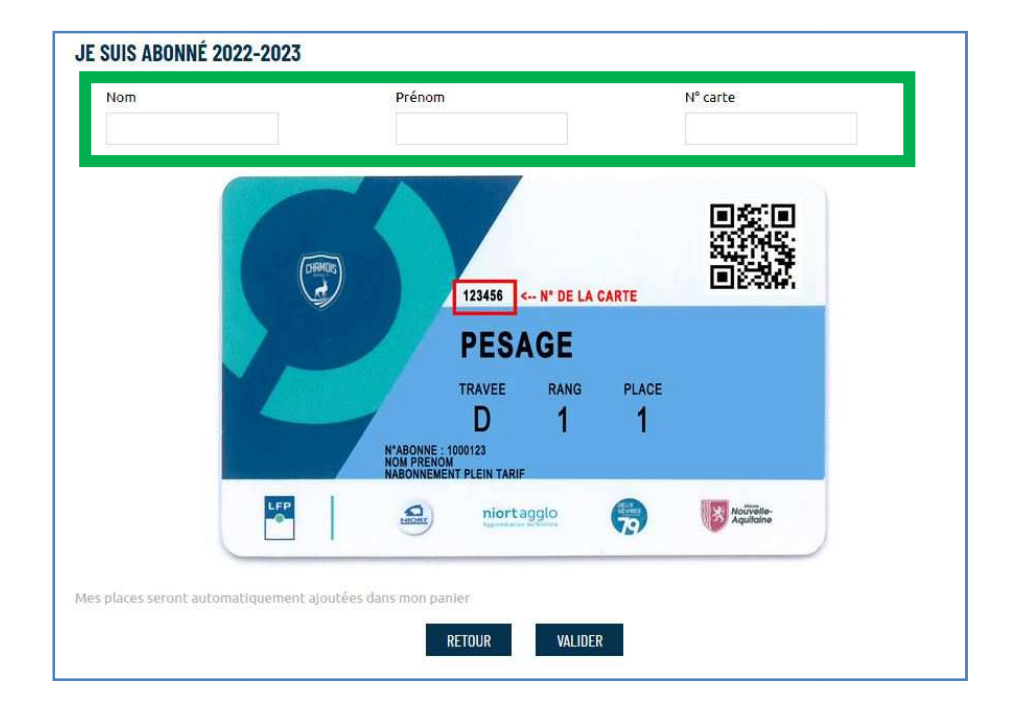

► En cas de souhait de changement de place, supprimer la place du panier et poursuivre vers la procédure de réservation décrite à suivre.

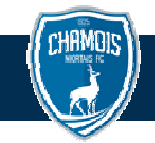

### 4- SELECTION DE LA TRIBUNE

Cliquer sur le bouton RETOUR sous le panier, pour accéder au plan du stade.

| MON PANIER  |         |      |       |            |       |         |
|-------------|---------|------|-------|------------|-------|---------|
| DESCRIPTION | TRIBUNE | BLOC | RANG  | PLACE      | PRIX  | OPTION5 |
| RETOUR      |         |      | Total | de la comr | nande | 0.00    |

Survoler les tribunes teintées de bleu. Une info-bulle affiche les tarifs et disponibilités des sections.Cliquer sur la tribune souhaitée puis sur CHOISIR MA PLACE.

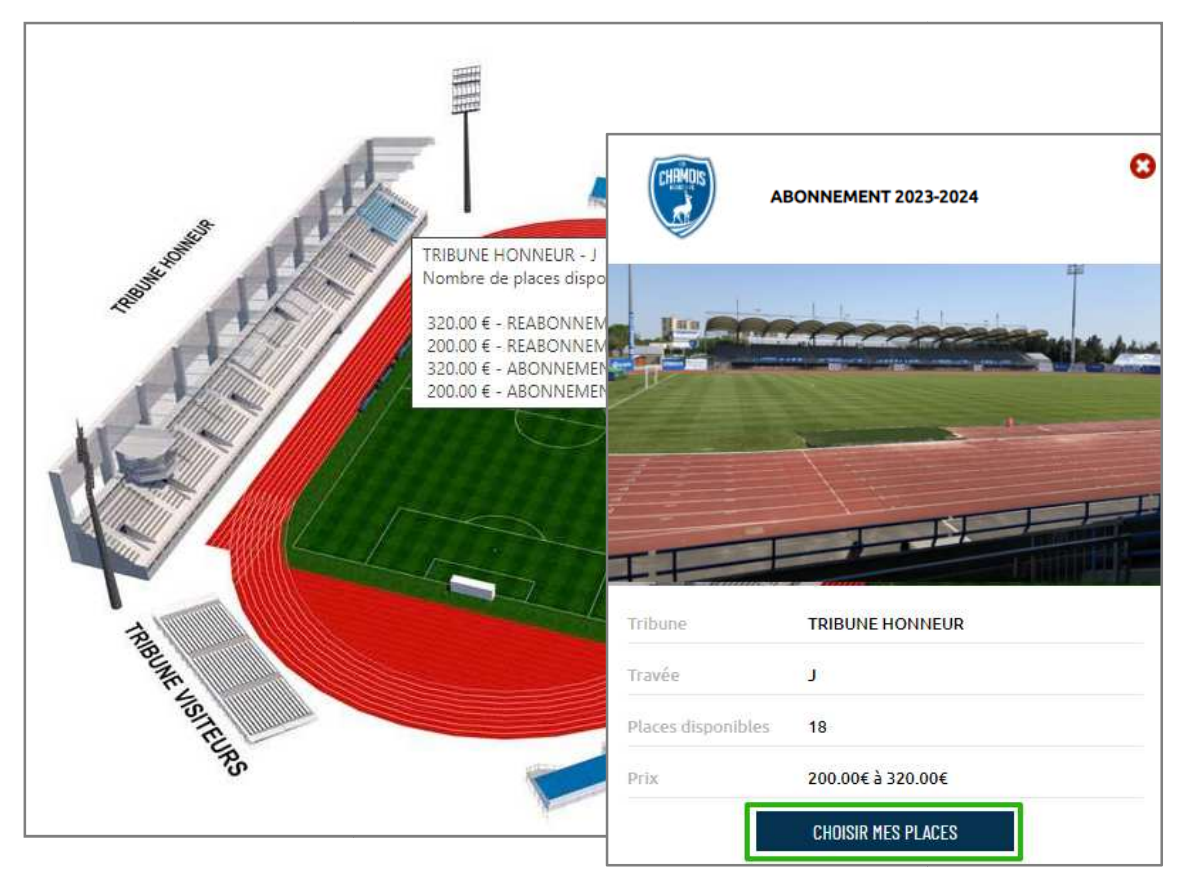

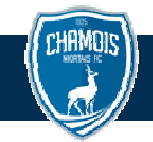

## 5- CHOIX D'UNE PLACE ET DU TARIF

Le plan détaillé de la section s'affiche. Cliquer sur une place libre pour la sélectionner. Elle devient jaune. Sélectionner le tarif dans la fenêtre de choix.

Renouveler l'opération pour chaque place souhaitée.

Lorsque le panier est complet, poursuivre vers la procédure de paiement.

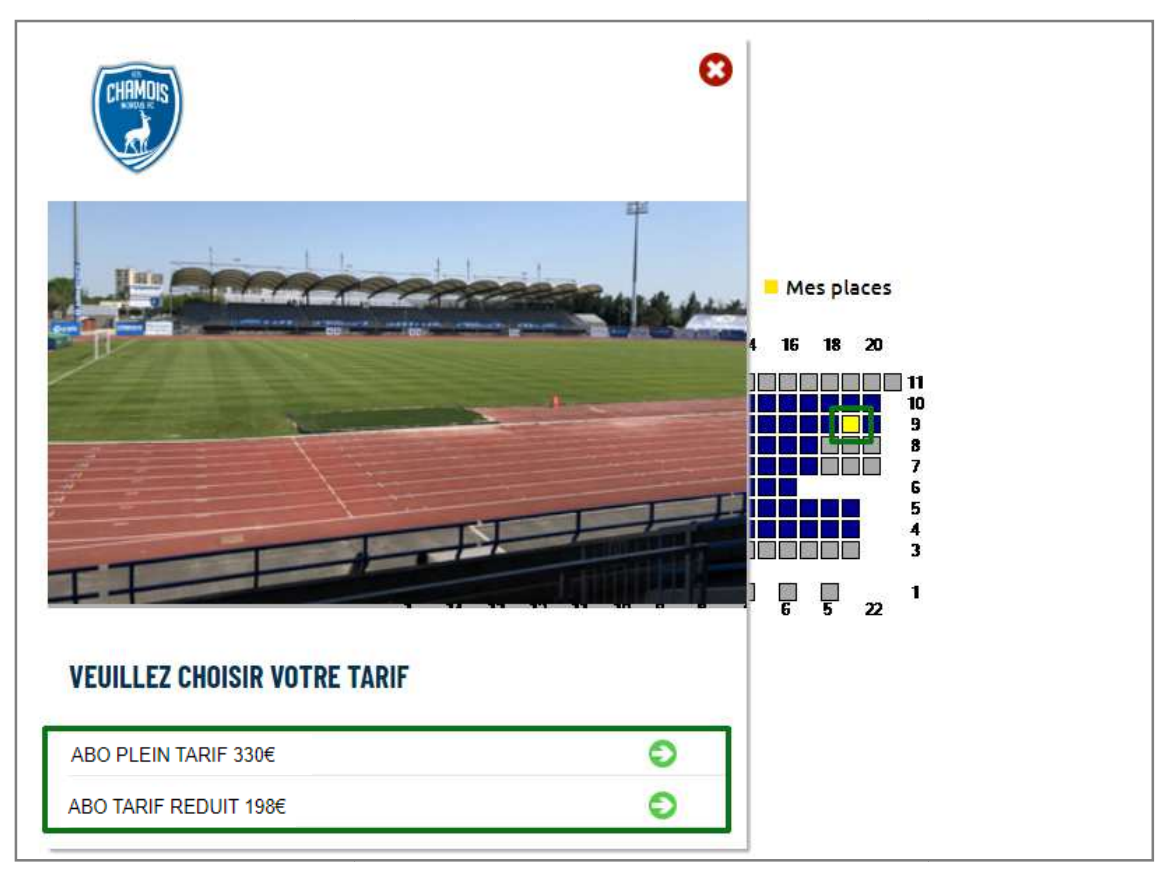

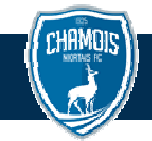

## 6- INDICATION DU TITULAIRE DE LA PLACE

Par défaut, la 1<sup>ère</sup> place du panier est affectée au compte client connecté. En cas d'ajout de place(s), cliquer sur l'icône « client » et indiquer les coordonnées des titulaires. Si l'adresse mail indiquée est déjà présente dans la base client du Chamois Niortais FC, la fiche existante sera affectée automatiquement.

S'il s'agit d'un nouveau compte, la fiche sera créée dans la base de données du club. Lorsque le panier est complet, poursuivre en cliquant sur le bouton VALIDER du panier.

|                                                               | d'ac            | cès à l'entrée du s | stade. |       |        |         |
|---------------------------------------------------------------|-----------------|---------------------|--------|-------|--------|---------|
| DESCRIPTION                                                   | TRIBUNE         | BLOC                | RANG   | PLACE | PRIX   | OPTIONS |
| Nonnement<br>NOM PRENOM<br>Modifier votre tarif si nécessaire | TRIBUNE HONNEUR | D                   | 2      | 1     | 330.00 |         |
| Abonnement                                                    |                 |                     |        |       |        |         |
| Modifier votre tarif si nécessaire REABO PLEIN TARIF 330€ ▼   | TRIBUNE HONNEUR | D                   | 2      | 3     | 330.00 | t 8     |

| CREATION D'UNE FICHE |         |                  |  |
|----------------------|---------|------------------|--|
| Civilité :           |         |                  |  |
| M. <b>~</b>          |         |                  |  |
| Nom :                |         |                  |  |
| Prénom :             |         |                  |  |
|                      |         |                  |  |
| Date de naissance    |         |                  |  |
| E-mail :             |         |                  |  |
|                      |         |                  |  |
|                      | ANNULER | VALIDER LA FICHE |  |

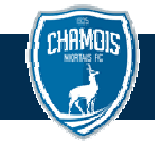

#### 7- RECAPITULATIF COMMANDE ET PAIEMENT

Sur l'écran récapitulatif de commande, vérifier les informations.

| MES PLACES         |                                         |          |
|--------------------|-----------------------------------------|----------|
| Montant de mon por | rtefeuille Avoir disponible (en €) 0.00 |          |
|                    | Nombre de places :                      | 2        |
|                    | Montant total des places :              | 660.00 € |
|                    | Frais envoi :                           | 0.00 €   |
|                    | Autre prestations :                     | 0.00€    |
|                    | Portefeuille :                          | 0.00€    |
|                    | Total :                                 | 660.00 € |
|                    |                                         |          |

Sélectionner un mode de distribution.

Par défaut, la carte d'abonnement est à retirer à la boutique du club.

Cocher la case *Je souhaite recevoir mon abonnement par voie postale*\* pour recevoir votre carte d'abonnement par courrier.

\*Des frais supplémentaires peuvent s'appliquer pour cette option

#### MODE DE DISTRIBUTION

Votre e-ticket sera en pièce jointe à votre confirmation de commande. Si vous ne recevez pas le mail, vérifiez les dossiers spam ou courrier indésirable de votre messagerie.

Votre carte sera disponible à la boutique (sur présentation d'un justificatif d'identité), 117 avenue de la Venise Verte à NIORT à compter du 18 juillet 2023 de 11h00 à 12h00 et de 14h00 à 18h00

□ Je souhaite recevoir mon abonnement par courrier

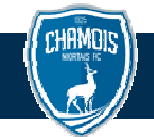

Cocher l'acceptation des Conditions générales de vente pour accéder au paiement et suivre les instructions du site de la banque.

Le bouton VALIDER n'est pas actif tant que l'acceptation des CGV n'est pas cochée. Facultatif : Pour bénéficier du paiement en 3 fois sans frais proposé par le club, cocher l'option.

| MODE DE PAIEMENT |                                                                         |  |  |  |
|------------------|-------------------------------------------------------------------------|--|--|--|
|                  | Je reconnais avoir pris connaissance des conditions générales de vente. |  |  |  |
|                  | Payer en plusieurs fois (3 paiements)                                   |  |  |  |
|                  | RETOUR VALIDER                                                          |  |  |  |

Après le paiement, une fenêtre de confirmation s'affiche et un mail de confirmation de commande est envoyé à l'adresse mail indiquée dans la fiche client du compte connecté.

Si vous ne recevez pas le mail de confirmation, consultez votre dossier spams ou courriers indésirables.

La commande est terminée.